## راهنماي دريافت نسخه الكترونيك جهت تشكيل پرونده سلامت الكترونيك

ابتدا به وب سایت <u>http://eservices.ihio.gov.ir/esc</u> مراجعه کرده و با وارد کردن شماره ملی و شماره تلفن همراه و تصویر امنیتی و انتخاب کلید ورود، رمز یکبار مصرف به تلفن همراه شما ارسال خواهد شد. با وارد کردن رمز یکبار مصرف وارد سامانه می شوید.

| دارسدات دان دارین بزنگی<br>سازمان نیسته سلامت اسران                                           |  |
|-----------------------------------------------------------------------------------------------|--|
| سامانه خدمات غیر حضوری                                                                        |  |
| برای ورود به سامانه شماره ملی و شماره تلفن همراه خود را وارد و بر<br>روی دکمه ورود کلیک کنید. |  |
| شماره علی                                                                                     |  |
| 🗖 شماره تلفن همراه                                                                            |  |
| o تصویر امنیتی 18 150 c                                                                       |  |
|                                                                                               |  |
|                                                                                               |  |

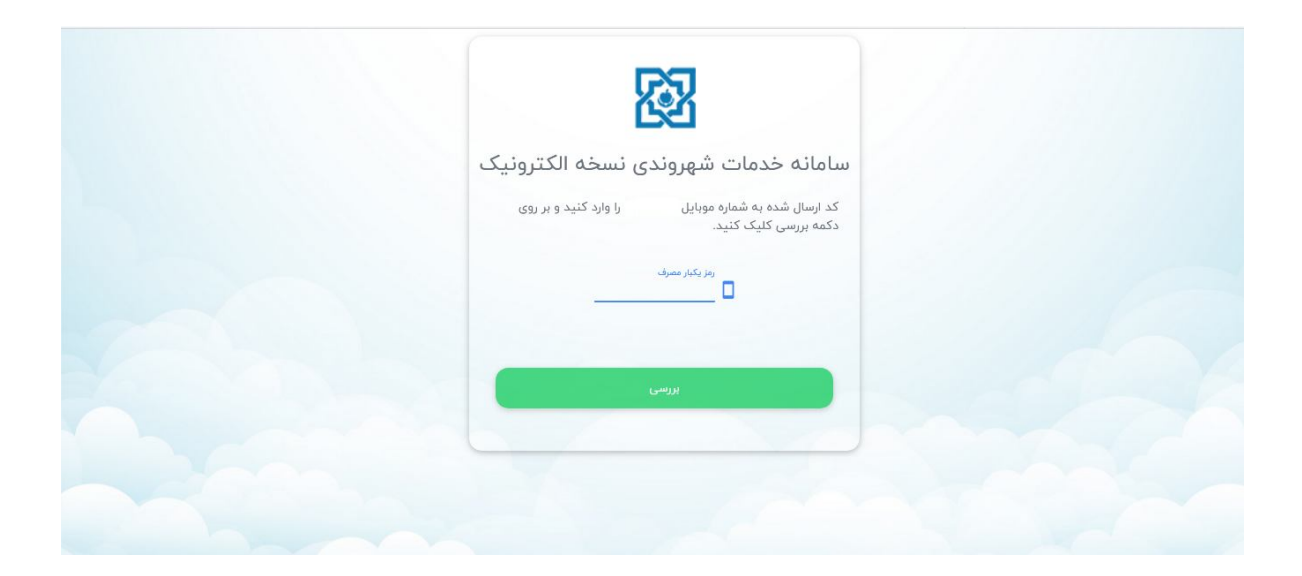

|                                                   | سامانه خدمات غیر حضوری<br>جناب خوش آمدید [سریرست متولد ]<br>مندوق کارکنان دولت سازمان بیمه سلامت<br>اعتبار از ۲/۲۰/۲/۱۵ تا ۲۰/۱۲/۵۰۳ المانده اعتبار ۲۰۳۱ روزا |
|---------------------------------------------------|----------------------------------------------------------------------------------------------------|
|                                                   | تاريخچە خدمات                                                                                                    |
| کد رهگیری: <b>21450</b><br>۲۲:۵۳ ۱۳۹۹/۹۹/۲۵       | <b>آزاده ترك زاده</b> [تصویربرداری فک و دهان و صورت دکتر ترك زاده]<br>تخصص تعریف نشده                                                                         |
| کد رهگیری: <b>-90413</b><br>estosice (۱۳۹۹/۵۷/۱۲۹ | <mark>سیدعبدالعلی موسوی زنده ورئوسفادرانی</mark> (پِرَشَک عمومی سیدعبدالعلی موسوی زاده ورئوسفادرانی)<br>پزشک عمومی                                            |
|                                                   |                                                                                                    |

گزینه های بالای صفحه کنار عکس شامل: دانلود صفحه اول دفترچه، تمدید اعتبار، ویرایش تصویر میباشد.

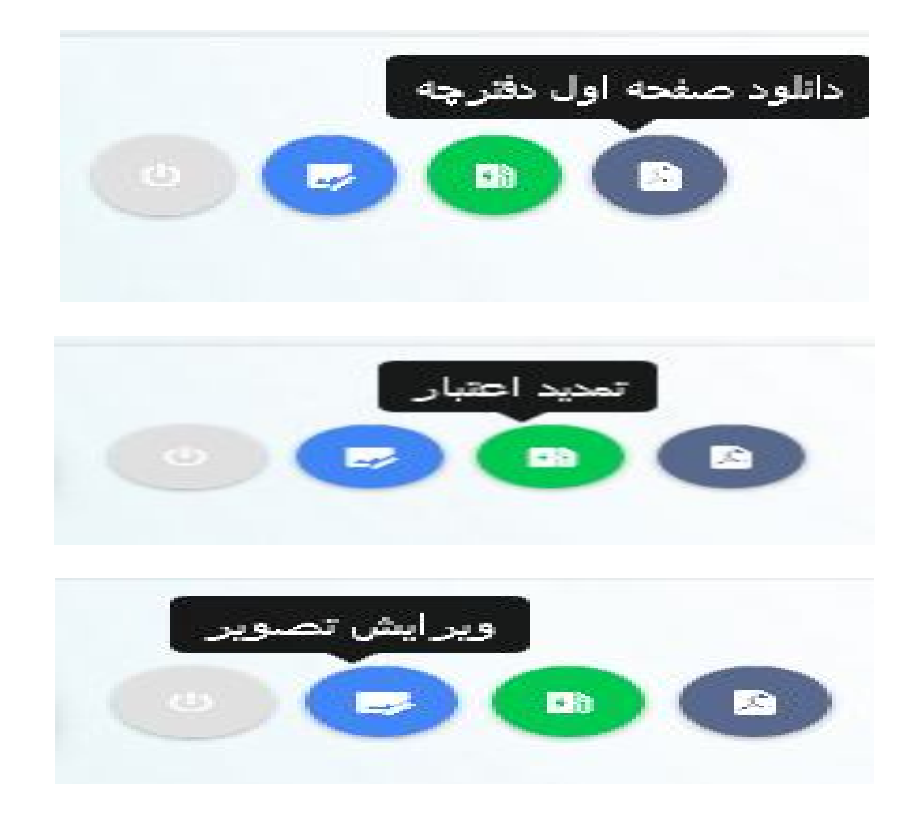

با انتخاب گزینه بازشو وسط صفحه، اطلاعات تمام اعضا تحت پوشش بیمه سلامت را می توان دید و حتی امکان اضافه کردن عضو جدید وجود دارد و برای هریک از اعضا هم امکان دانلود صفحه اول دفترچه، تمدید اعتبار، ویرایش تصویر وجود دارد.

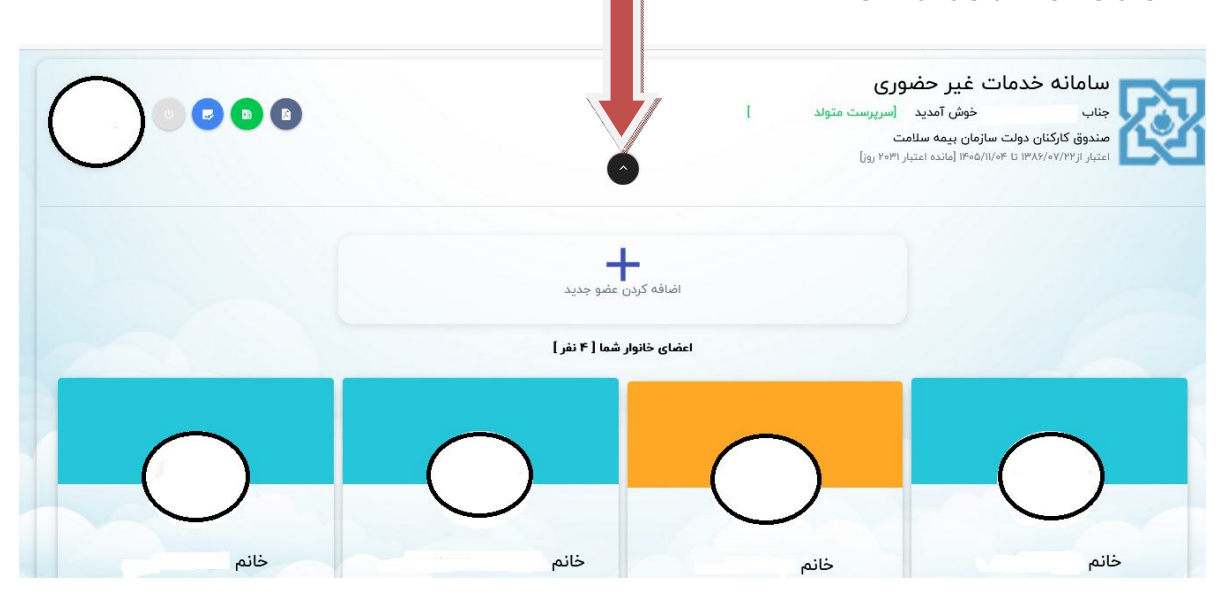